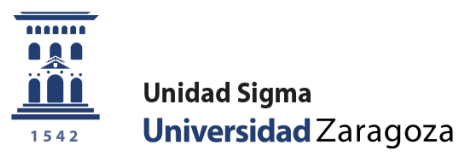

# Manual

# CITACIONES DE MATRICULA Matrícula Sigm@

Mayo de 2023

Unidad Sigma. Vicegerencia Académica

Versión 2.0

# ÍNDICE

| 1. INTRODUCCIÓN                                              | 2  |
|--------------------------------------------------------------|----|
| 2. ACTIVIDADES                                               | 2  |
| 3. DEFINIR AGRUPACIONES DE PLANES                            | 2  |
| 4. DEFINIR PERIODOS                                          | 5  |
| 5. CALCULAR LA SITUACIÓN DEL EXPEDIENTE                      | 10 |
| 6. DAR DE BAJA ALUMNOS ANTES DE ASIGNAR CITA                 | 12 |
| 7. ASIGNAR CITAS                                             | 14 |
| 8. ELIMINAR CITAS                                            | 20 |
| 9. LISTADO SITUACIÓN EXPEDIENTE                              | 21 |
| 10. LISTADO ASIGNACIÓN CITAS                                 | 22 |
| 11. COMPROBACIÓN, ASIGNACIÓN, ELIMINACIÓN DE CITA INDIVIDUAL | 23 |
| 12. ASIGNACIÓN DE CITACIONES DESDE EXCEL                     | 24 |
| 13.INFORMACIÓN AL ALUMNO: CONSULTA DE CITA                   | 24 |

#### **1. INTRODUCCIÓN**

El proceso de citas por actividad permite realizar la citación de los alumnos para que se automatriculen. Para ello, se deben definir unas actividades únicas para toda la universidad, **estas actividades se definen desde la Unidad Sigma**. Posteriormente se debe realizar la agrupación de los planes que se van a citar y por último se deben definir los periodos de las citas.

En este manual vamos a describir la introducción de mantenimientos de datos maestros para la cita de alumnos, la asignación masiva de citas y su eliminación, así como la obtención de listados tanto para la admisión de grados y másteres en los distintos periodos de matrículas.

Este módulo podemos encontrarlo en:

- MATS/Matrícula
- Citaciones de matrícula

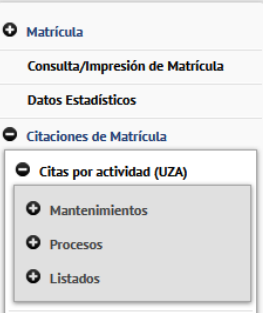

**IMPORTANTE:** En los filtros donde se solicita el año académico habrá que seleccionar el curso académico correspondiente y no el visualizado en las imágenes informativas.

#### **2. ACTIVIDADES**

Las actividades, que se definen desde la Unidad Sigma, son las que se detallan a continuación:

- **1** Admisión Grados periodo ordinario
- 2 Admisión Máster primer periodo
- 3 Admisión Grados periodo extraordinario
- 4 Admisión Máster segundo periodo
- **5** Matrícula de continuación
- 6 Matrícula Doctorado
- 7 Matrícula 2º Semestre

#### **3. DEFINIR AGRUPACIONES DE PLANES**

Una agrupación de planes es un conjunto de planes a cuyos alumnos vamos a citar simultáneamente. Si hago una agrupación de planes con todos los grados del centro citaremos en el mismo periodo (el que definamos después para esa agrupación) a todos los alumnos matriculados en cualquier grado repartidos según el criterio de ordenación que elijamos.

Citaciones de Matrícula > Citas por actividad (UZA) > Mantenimientos > Agrupación de planes

| AGRUPACIÓN DE P | LANES             |                   |  |
|-----------------|-------------------|-------------------|--|
|                 |                   |                   |  |
| Año académico   | 2022/23-0 🗸       |                   |  |
| Centro          | 104 - F. Medicina | v                 |  |
|                 |                   | P Buscar          |  |
|                 |                   | 🖪 Añsder 🔲 Coshar |  |

Para crear una agrupación seleccionamos el año académico y pinchamos en el botón Añadir. Nos crea un registro en blanco

|          | ACION DE PLA               | NES                  |                                |        |
|----------|----------------------------|----------------------|--------------------------------|--------|
| Año acad | émico                      | 2022/23-0 🗸          |                                |        |
| Centro   |                            | 104 - F. Medicina    | <b>v</b>                       |        |
|          |                            |                      | ₽ Buscar                       |        |
|          |                            |                      |                                |        |
|          |                            |                      | 🗭 Añadir 🛄 Grabar              |        |
|          | Año académico              | Código de agrupación | Añadir 🛄 Grabar<br>Descripción | Planes |
| Ľ ×      | Año académico<br>2022/23-0 | Código de agrupación | Cabar Grabar                   | Planes |

| Centro                    | 104 - F. Medicina                                         |                      |   |
|---------------------------|-----------------------------------------------------------|----------------------|---|
| Código de<br>agrupación   |                                                           |                      |   |
| Descripción<br>Agrupación | •                                                         |                      |   |
|                           | Listado Planes                                            | Planes Seleccionados |   |
|                           | 11 - Licenciado en Medicina y Cirugía                     | Añadir >             | ^ |
|                           | 107 - Movilidad para 1º y 2º ciclo y grado                |                      |   |
|                           | 180 - RECONOCIMIENTO L.E. Y SOLO POD                      | Añadir               |   |
| Descrinción               | 185 - DEPARTAMENTOS-G.9/L.E.(Mod. 1)                      | lodos >>             |   |
| Agrupación                | 209 - Licenciado en Medicina                              |                      |   |
|                           | 210 - TITULOS DE DOCTOR                                   | <<br>Eliminar        |   |
|                           | 224 - Movilidad Doctorado                                 |                      |   |
|                           | 256 - Máster en Iniciación a la investigación en Medicina | <<                   |   |
|                           | 266 - Movilidad para máster                               | Eliminar             |   |
|                           | 304 - Graduado en Medicina                                | ✓ Todos              | ~ |

🖌 Aceptar 🕐 Volver

#### Tenemos que definir:

Código de agrupación: Máximo 10 caracteres, no admite espacios en blanco. Por ejemplo 1, 01, agr\_grado, etc.

Descripción agrupación: La que queramos. Por ejemplo: Grados, Grados Facultad, Másteres, etc.

Seleccionar los planes: Para elegir los planes que queremos que formen parte de nuestra agrupación pinchamos sobre el plan/los planes que queremos y con el botón añadir los pasamos al campo de planes seleccionados. Podemos añadir/eliminar los planes de uno en uno o seleccionarlos todos usando los diversos botones disponibles. Recordar que nunca hay que hacer agrupaciones para los alumnos que vienen en programas de Intercambio (planes 107, 244 y 266)

| Año<br>académico          | 2022/23-0                                                                                                    |   |                         |                                                             |
|---------------------------|----------------------------------------------------------------------------------------------------|---|-------------------------|-------------------------------------------------------------|
| Centro                    | 104 - F. Medicina                                                                                                    |   |                         |                                                             |
| Código de<br>agrupación   |                                                                                                    |   |                         |                                                             |
| Descripción<br>Agrupación | •                                                                                                    |   |                         |                                                             |
|                           | Listado Planes                                                                                                    |   |                         | Planes Seleccionados                                        |
|                           | 11 - Licenciado en Medicina y Cirugía                                                                                    | ^ | Añadir<br>>             | 256 - Máster en Iniciación a la investigación en Medicina ^ |
| Descripsión               | 107 - Movilidad para 19 y 2° ciclo y grado<br>180 - RECONOCIMIENTO LE. Y SOLO POD<br>185 - DEFARTAMENTOS-G.9/LE.(Mod. 1) |   | Añadir<br>Todos         |                                                             |
| Agrupación                | 209 - Licenciado en Medicina<br>210 - TITULOS DE DOCTOR<br>224 - Movilidad Doctorado                                     |   | <<br>Etiminar           |                                                             |
|                           | 266 - Movilidad para master<br>304 - Graduado en Medicina<br>330 - Complementos de formación Máster/Doctorado            | ~ | <<<br>Eliminar<br>Todos | ~                                                           |

#### También podemos:

-Seleccionar varios planes consecutivos pinchando en el primero y manteniendo pulsada la tecla de mayúscula pinchamos sobre el último, pinchamos en Añadir y toda nuestra selección pasará al campo de planes seleccionados.

-Seleccionar varios planes no consecutivos pinchando en el primero, luego presionamos la tecla CRTL y sin soltarla vamos pinchando sobre los planes que queremos elegir. Sin soltar la tecla CRTL pinchamos en el botón Añadir y nuestros planes pasarán al campo de planes seleccionados.

Para guardar el registro pinchamos en Aceptar y volvemos a la pantalla inicial.

| AGRUPACIÓ               | N DE PLANES   |                                  |                   |                                                           |
|-------------------------|---------------|----------------------------------|-------------------|-----------------------------------------------------------|
| Año académico<br>Centro | ,             | 2022/23-0 v<br>104 - F. Medicina | ۲<br>المعالم      |                                                           |
|                         |               |                                  | 🕻 Añadír 💾 Grabar |                                                           |
|                         | Año académico | Código de agrupación             | Descripción       | Planes                                                    |
| Ľ ×                     | 2022/23-0     | Mast                             | Master            | 256 - Máster en Iniciación a la investigación en Medicina |

Debemos grabar esta pantalla para que el registro se guarde.

Si abandonamos la página sin grabar no se guardan los cambios que hemos hecho. Si cambiamos de menú sin grabar nos dará un mensaje de aviso.

| 🕀 siaformacion.unizar.es                 |                                                       |                                      |  |  |  |  |
|------------------------------------------|-------------------------------------------------------|--------------------------------------|--|--|--|--|
| Esta página le<br>información q          | pide que confirme que de<br>ue haya introducido no se | sea salir; puede que la<br>e guarde. |  |  |  |  |
| Abandonar página Permanecer en la página |                                                       |                                      |  |  |  |  |
|                                          |                                                       |                                      |  |  |  |  |

Para consultar las agrupaciones ya creadas vamos a la pantalla inicial, seleccionamos el año académico y pinchamos en el botón buscar y nos saldrán las agrupaciones ya definidas para ese centro y año académico, si no hay ninguna creada nos da un mensaje: "La búsqueda no ha encontrado registros".

| AGRUPACIÓN DE P         | PLANES                           |               |  |
|-------------------------|----------------------------------|---------------|--|
| Año académico<br>Centro | 2022/23-0 V<br>104 - F. Medicina | ✓<br>₽ Buscar |  |
|                         |                                  | Grabar        |  |
| 🖉 La búsqueda no h      | a encontrado registros.          |               |  |

Podremos eliminar una agrupación siempre que no esté asociada a algún periodo. Para eliminarla basta con pinchar en el botón eliminar, nos saldrá un mensaje de aviso indicándonos que el registro se va a eliminar

|            |                            |                         | Añadir 🔲 Graba                              | ar   |          |                                                              |
|------------|----------------------------|-------------------------|---------------------------------------------|------|----------|--------------------------------------------------------------|
| <b>C</b> × | Año académico<br>2022/23-0 | Código de agrup<br>Mast | El registro será borrado. ¿Desea continuar? | otar | Cancelar | Planes<br>àster en Iniciación a la investigación en Medicina |
|            |                            |                         |                                             |      |          | 1 - 1 / 1                                                    |

Si no grabamos no se eliminará el registro.

| 4. DEFINIR                         | PERIODOS                                        |                   |  |
|------------------------------------|-------------------------------------------------|-------------------|--|
| Citaciones de Matrícula > Citas po | r actividad (UZA) > Mantenimientos > Definir pe | riodos            |  |
|                                    | ERIODOS                                         |                   |  |
| Año académico<br>Centro            | 2022/23-0 V<br>100 - F. Ciencias                | v                 |  |
|                                    |                                                 | D Buscar          |  |
|                                    |                                                 | Añadir 🛛 💾 Grabar |  |

Para crear un nuevo periodo pinchamos en el botón Añadir y se nos crea un registro en blanco. Se abrirá la siguiente pantalla

| Año<br>académico<br>Periodo | 2022/23-0 🗸                 |
|-----------------------------|-----------------------------|
| Descripción                 | 3                           |
| Centro                      | 100 - F. Ciencias v         |
| Actividad                   | 7 - Matricula 2º Semestre v |
| Agrupación pla              | anes 🔎                      |
| Fecha Inicio                | dd/mm/aaaa                  |
| Fecha Final                 | dd/mm/aaaa                  |
| Hora Inicio                 |                             |
| Hora Final                  |                             |
| Incluir fines de<br>semana  | e 🛛                         |
| Intervalo cita:             | s minutos                   |
| Alumnos por<br>intervalo    |                             |
| Fecha finalizad<br>citación | ción dd/mm/aaaa             |
| Hora Final de<br>Citación   | •                           |
|                             | र्षे Calcular               |

Tenemos que rellenar todos los campos:

**Periodo:** máximo 10 caracteres, no admite espacios en blanco. Por ejemplo: 1, 01, primera, julio, etc **Descripción:** lo que consideremos conveniente para su identificación de forma clara y rápida. Por ejemplo: 1 Primera fase, llamamiento julio, julio, etc.

**Actividad:** es un desplegable, salen las actividades que se han definido previamente desde la Unidad Sigma. **Agrupación de planes:** Pinchando en la lupa nos aparecen todas las agrupaciones de planes que hemos definido previamente. Seleccionamos la que nos interese.

Fecha inicio: Del periodo en el que queremos que se haga la asignación de cita entre los alumnos.

Fecha final: Del periodo en el que queremos que se haga la asignación de cita entre los alumnos.

Hora inicio: Por día que comprende el periodo.

Hora final: Por día que comprende el periodo.

**Incluir fines de semana:** iCuidado! Si marcamos este campo y el periodo que hemos definido incluye algún sábado y/o domingo se asignará cita a los alumnos en dicho sábado y/o domingo. Este campo por defecto viene sin marcar.

**Intervalo citas:** Número de minutos entre bloques de cita para matrícula. Por ejemplo: cada 5 minutos, cada 15 minutos, etc.

Alumnos por cita: Número de alumnos a los que se citará en cada intervalo. Por ejemplo 5, 10, 15.

**Fecha finalización citación:** Pondremos el mismo día de la fecha de finalización del plazo de matrícula, si la fecha de finalización es 21/07/2022 ponemos 21/07/2022.

Hora final de citación: Siempre 23:59.

Todos los campos deben rellenarse, si nos dejamos alguno al pinchar en aceptar nos dará un mensaje de aviso indicándonos los campos que no hemos rellenado. La pantalla no se grabará hasta que no los rellenemos todos.

|                           |         |                                 | × |
|---------------------------|---------|---------------------------------|---|
| Año                       | 2022/2  | (22-0 V                         |   |
| académico                 | 2022/2  | 23-0 V                          |   |
| Periodo                   | Julio   |                                 |   |
| Decerinción               | Admitic | dos1Fase                        |   |
| Descripcion               | ۲       |                                 |   |
| Centro                    | 100 - 1 | F. Ciencias v                   |   |
|                           |         |                                 |   |
| Actividad                 |         | 1 - Admisión Grados 1ª fase 🗸 🗸 |   |
| Agrupación                | alanas  | 1 0                             |   |
| Agrupación                | platies |                                 |   |
| Fecha Inicio              | •       | 14/07/2022 dd/mm/aaaa           |   |
| Fecha Final               |         | 17/07/2022 dd/mm/aaaa           |   |
| Hora Inicio               |         | 08 : 30                         |   |
| Hora Final                |         | 13 : 00                         |   |
| Incluir fines<br>semana   | de      |                                 |   |
| Intervalo ci              | tas     | 10 minutos                      |   |
| Alumnos po<br>intervalo   | r       | 5                               |   |
| Fecha finali:<br>citación | zación  | 21/07/2022 dd/mm/aaaa           |   |
| Hora Final d<br>Citación  | e       | 23 : 59                         |   |
|                           |         | 墩: Calcular                     |   |
|                           |         | ✓ Aceptar 🗙 Cancelar            |   |

Una vez que hayamos completado la pantalla debemos pinchar en Calcular, la aplicación nos dirá cuántos alumnos puede citar en las condiciones que le hemos marcado.

| Fecha Inicio                   | 14/07/2022 dd/mm/aaaa                 |  |  |
|--------------------------------|---------------------------------------|--|--|
| Fecha Final                    | 17/07/2022 dd/mm/aaaa                 |  |  |
| Hora Inicio                    | 08 : 30                               |  |  |
| Hora Final                     | 13 : 00                               |  |  |
| Incluir fines de<br>semana     | 0                                     |  |  |
| Intervalo citas                | 10 minutos                            |  |  |
| Alumnos por<br>intervalo       | 5                                     |  |  |
| Fecha finalización<br>citación | 21/07/2022 dd/mm/aaaa                 |  |  |
| Hora Final de<br>Citación      | 23 : 59                               |  |  |
| to Calcular                    |                                       |  |  |
| Alumnos que se                 | e pueden asignar en este periodo: 270 |  |  |
|                                | ✓ Aceptar X Cancelar                  |  |  |

Luego aceptamos y grabamos. Se muestra la siguiente pantalla:

Citaciones de Matrícula > Citas por actividad (UZA) > Mantenimientos > Definir periodos

| MANTENIMIENTO    | PERIODOS                |                         |             |                |           |
|------------------|-------------------------|-------------------------|-------------|----------------|-----------|
| Año académico    | 2022/23-0               | <b>~</b>                |             |                |           |
| Centro           | 100 - F. Cier           | ncias v                 |             |                |           |
|                  |                         | م                       | Buscar      |                |           |
|                  |                         | Añadir                  | 🛄 Grabar    |                |           |
| Modificaciones g | uardadas correctamente. |                         |             |                |           |
|                  | Cód.Actividad           | Desc.Actividad          | Cód.Periodo | Desc.Periodo   | Capacidad |
| 🖉 📷 🗙            | 1                       | Admisión Grados 1ª fase | Julio       | Admitidos1Fase | 270       |

Si no grabamos no guardaremos el registro.

**IMPORTANTE**: Los periodos no se pueden modificar, si intentáis modificar un periodo dará errores indicando que esas fechas ya están ocupadas por otro periodo o mensaje similar, si queréis modificarlo lo mejor es eliminar el periodo y volver a crearlo (esto sólo se puede hacer si no se ha asignado ya la cita). A continuación ponemos algunos ejemplos:

| Ejemplo 1                 |             |                |                |            |  |  |   |
|---------------------------|-------------|----------------|----------------|------------|--|--|---|
|                           |             |                |                |            |  |  | × |
|                           |             |                |                |            |  |  |   |
| Año<br>académico          | 2022/23-0 ¥ |                |                |            |  |  |   |
| Periodo                   | Julio       |                |                |            |  |  |   |
| Descripción               | Admitid     | os1Fase        |                |            |  |  |   |
| Descripcion               | ۲           |                |                |            |  |  |   |
| Centro                    | 104 - F     | . Medicina     |                | ~          |  |  |   |
|                           |             |                |                |            |  |  |   |
| Actividad                 |             | 1 - Admisión ( | Grados 1ª fase | ~          |  |  |   |
|                           |             | (- · · · ·     | 0              |            |  |  |   |
| Agrupación                | planes      | Grado_Medi     | 2              |            |  |  |   |
| Fecha Inicio              |             | 14/07/2022     | dd/mm/aaaa     |            |  |  |   |
| Fecha Final               |             | 19/07/2022     | dd/mm/aaaa     |            |  |  |   |
| Hora Inicio               |             | 08 : 30        |                |            |  |  |   |
| Hora Final                |             | 13 : 30        |                |            |  |  |   |
| Incluir fines<br>semana   | de          |                |                |            |  |  |   |
| Intervalo cit             | tas         | 15 minutos     |                |            |  |  |   |
| Alumnos por<br>intervalo  | r           | 4              |                |            |  |  |   |
| Fecha finaliz<br>citación | ación       | 21/07/2022     | dd/mm/aaaa     |            |  |  |   |
| Hora Final de<br>Citación | e           | 23 : 59        |                |            |  |  |   |
|                           |             |                | 🛱 Calc         | ular       |  |  |   |
|                           |             |                | Aceptar        | 🗙 Cancelar |  |  |   |

Si rellenamos la pantalla con estos datos le estamos diciendo a la aplicación que asigne cita a los alumnos de nuevo ingreso en el Grado de Medicina, comenzando el día 14 de julio a las 8:30 horas y finalizando el día 19 de julio a las 13:30.

Asignará cita a 4 alumnos cada 15 minutos.

La cita se asignará cada día entre las 8:30 y las 13:30 horas cada día del plazo indicado.

No se citará el sábado 16 de julio ni el domingo 17 de julio.

No se citará por la tarde.

Si queremos citar a los alumnos por la tarde deberemos generar otro periodo de cita, por ejemplo: 15/07/2022 hasta 19/07/2022 desde las 16:00 hasta las 19:00 horas.

No se puede definir un periodo que coincida en actividad, agrupación y fechas de inicio y fin de periodo cambiando solamente las horas de inicio y fin. Esto nos podría interesar para citar en la misma actividad, agrupación y periodo, pero citando por las mañanas y por las tardes. Para solucionar este problema debemos cambiar alguno de los parámetros del periodo, si por ejemplo vamos a citar del día 22 al 27 de 08:00 a 14:30 horas podemos citar de 16:00 a 19:00 horas poniendo la misma actividad y agrupación de planes, pero en el

periodo ponemos del 22 al 24 y luego definir otro periodo del día 25 al 27, al no coincidir el periodo nos permitirá hacer la cita.

Ejemplo 2

Otro caso podría ser para un centro con 2 sedes, por ejemplo, la Facultad de Economía y Empresa, al que le interesa diferenciar los estudios en función de la sede a la que deben acudir los alumnos, en este caso deberá hacer 2 agrupaciones de planes eligiéndolos según el centro en el que van a citar a los alumnos: Citaciones de Matrícula > Citas por actividad (UZA) > Mantenimientos > Agrupación de planes

| AG                   | RUPAC          | IÓN DE PLAN                                         | IES                                                             |                    |                      |                          |                                |                                      |  |
|----------------------|----------------|-----------------------------------------------------|-----------------------------------------------------------------|--------------------|----------------------|--------------------------|--------------------------------|--------------------------------------|--|
|                      |                |                                                     | 0.000                                                           |                    |                      |                          |                                |                                      |  |
| An                   | o academ       | lico                                                | 2022/23-0 V                                                     | 2022/23-0 V        |                      |                          |                                |                                      |  |
| Ce                   | ntro           |                                                     | 109 - F. de Econom                                              | ía y Empresa       | ~                    |                          |                                |                                      |  |
|                      |                |                                                     |                                                                 |                    | O Busca              | ar                       |                                |                                      |  |
|                      |                |                                                     |                                                                 |                    | ñadir                | 🖺 Grabar                 |                                |                                      |  |
| 0                    | Modifi         | icaciones guardad                                   | las correctamente.                                              |                    |                      |                          |                                |                                      |  |
|                      |                |                                                     |                                                                 |                    |                      |                          |                                |                                      |  |
|                      |                | Año académico                                       | Código de agrupación                                            |                    | Descripción          |                          |                                | Planes                               |  |
| 6                    | ×              | 2022/23-0                                           | 2                                                               |                    | Escuela              |                          | 450 - Graduado en M            | arketing e Investigación de Mercados |  |
| C                    | , <b>x</b>     | 2022/23-0                                           | 1                                                               |                    | Facultad             |                          | 417 - 0                        | Graduado en Economía                 |  |
| AÑAI                 |                | PACIÓN                                              |                                                                 |                    |                      |                          |                                |                                      |  |
|                      |                |                                                     |                                                                 |                    |                      |                          |                                |                                      |  |
| Ano aca<br>Centro    | demico         | 2022/23-0<br>109 - F. de Economía y                 | r Empresa                                                       |                    |                      |                          |                                |                                      |  |
| Código o             | de agrupación  | 1                                                   |                                                                 |                    |                      |                          |                                |                                      |  |
| Descripo             | ción Agrupacio | ón Facultad                                         | \$                                                              |                    |                      |                          |                                |                                      |  |
|                      |                | Listado Planes                                      |                                                                 |                    |                      | Planes Seleccionados     |                                |                                      |  |
|                      |                | 6 - L. en Ciencias E                                | conómicas y Empresariales S.Emp                                 | r ·                | ^                    | 417 - Graduado en Eco    | nomía 🔨                        |                                      |  |
|                      |                | 35 - L. en Ciencias I                               | Económicas y Empresariales S.Ec                                 | on                 | Añadir >             |                          |                                |                                      |  |
|                      |                | 107 - Movilidad par                                 | a 1º y 2º ciclo y grado                                         |                    | Añadir Todos         | *                        |                                |                                      |  |
| Descripo             | tión Agrupacio | ón 128 - Licenciado en                              | Economía                                                        |                    |                      |                          |                                |                                      |  |
|                      |                | 129 - Licenciado en<br>178 - DEPARTAMEN             | TOS-G.9/L.E. (Mod. 5)                                           | npresas            | < Eliminar           |                          |                                |                                      |  |
|                      |                | 180 - RECONOCIM                                     | IENTO L.E. Y SOLO POD                                           |                    | << Eliminar To       | odos                     |                                |                                      |  |
|                      |                | 191 - DEPARTAMEN                                    | (TOS-G. //L.E. (Mod. /)<br>(TOS-G.9/L.E. (Mod. 6)               |                    | ~                    |                          | ~                              |                                      |  |
|                      |                |                                                     |                                                                 |                    | _                    |                          |                                |                                      |  |
|                      |                |                                                     |                                                                 | ✓ Aceptar (1) Volv | /er                  |                          |                                |                                      |  |
| AÑAI                 | DIR AGRU       | IPACIÓN                                             |                                                                 |                    |                      |                          |                                |                                      |  |
| Año aca              | démico 2       | 022/23-0                                            |                                                                 |                    |                      |                          |                                |                                      |  |
| Centro               | 1              | .09 - F. de Economía y Emp                          | oresa                                                           |                    |                      |                          |                                |                                      |  |
| Código o<br>agrupaci | ión i          | 2                                                   |                                                                 |                    |                      |                          |                                |                                      |  |
| Descript             | tión           | Escuela                                             | <b>(</b>                                                        |                    |                      |                          |                                |                                      |  |
| Agrupac              | not            |                                                     |                                                                 |                    |                      |                          |                                |                                      |  |
|                      | L              | istado Planes                                       |                                                                 |                    | · —                  | Planes Seleccionados     |                                |                                      |  |
|                      | 6              | 5 - L. en Ciencias Econ<br>35 - L. en Ciencias Ecoi | omicas y Empresariales S.Empr<br>nómicas y Empresariales S.Econ | ~                  | Añadir >             | 450 - Graduado en Market | ing e Investigación de Mercado |                                      |  |
|                      |                | 57 - Diplomado en Cien                              | cias Empresariales                                              |                    | Añadir Todos         |                          |                                |                                      |  |
| Descripo             | tión           | 107 - Movilidad para 19<br>128 - Licenciado en Eco  | y 2º ciclo y grado                                              |                    | »                    |                          |                                |                                      |  |
| Agrupac              | ION            | 129 - Licenciado en Ad                              | ministración y Dirección de Empr                                | esas               | < Eliminar           |                          |                                |                                      |  |
|                      |                | 178 - DEPARTAMENTO                                  | S-G.9/L.E. (Mod. 5)                                             |                    |                      |                          |                                |                                      |  |
|                      |                | 180 - RECONOCIMIEN<br>184 - DEPARTAMENTO            | S-G.7/L.E. (Mod.7)                                              |                    | << Eliminar<br>Todos |                          |                                |                                      |  |
|                      |                | 191 - DEPARTAMENTO                                  | S-G 9/ F (Mod 6)                                                | ~                  |                      |                          |                                | ~                                    |  |

Luego puede definir el mismo periodo para los 2 casos ya que la agrupación de planes es distinta. Las pantallas quedarían:

×

| Año<br>académico          | 2022/23-0 V                         |  |  |  |  |  |
|---------------------------|-------------------------------------|--|--|--|--|--|
| Periodo                   | Julio                               |  |  |  |  |  |
|                           | JulioFacultad                       |  |  |  |  |  |
| Descripción               | €                                   |  |  |  |  |  |
| Centro                    | 109 - F. de Economía y Empresa 🔹 👻  |  |  |  |  |  |
| Actividad                 | 1 - Admisión Grados 1ª fase         |  |  |  |  |  |
| Agrupación j              | planes 1                            |  |  |  |  |  |
| Fecha Inicio              | 14/07/2022 dd/mm/aaaa               |  |  |  |  |  |
| Fecha Final               | 20/07/2022 dd/mm/aaaa               |  |  |  |  |  |
| Hora Inicio               | 08 : 00                             |  |  |  |  |  |
| Hora Final                | 14 : 45                             |  |  |  |  |  |
| Incluir fines<br>semana   | Incluir fines de                    |  |  |  |  |  |
| Intervalo cit             | as 20 minutos                       |  |  |  |  |  |
| Alumnos por<br>intervalo  | 10                                  |  |  |  |  |  |
| Fecha finaliz<br>citación | ación 21/07/2022 dd/mm/aaaa         |  |  |  |  |  |
| Hora Final de<br>Citación | 23 : 59                             |  |  |  |  |  |
|                           | it Calcular<br>✓ Aceptar X Cancelar |  |  |  |  |  |

|                           |         |                                    | × |  |  |  |  |
|---------------------------|---------|------------------------------------|---|--|--|--|--|
| Año                       | 2022/   | 2022/23-0 ¥                        |   |  |  |  |  |
| Periodo                   | Iulio   | ulio                               |   |  |  |  |  |
| renouo                    | JulieEe | ruele .                            |   |  |  |  |  |
| Descripción               |         |                                    |   |  |  |  |  |
|                           | ⊕       |                                    |   |  |  |  |  |
| Centro                    | 109 -   | F. de Economía y Empresa 🗸 🗸       |   |  |  |  |  |
|                           |         |                                    |   |  |  |  |  |
| Actividad                 |         | 1 - Admisión Grados 1ª fase        |   |  |  |  |  |
|                           |         |                                    |   |  |  |  |  |
| Agrupación p              | olanes  | 2                                  |   |  |  |  |  |
| Fecha Inicio              |         | 14/07/2022 dd/mm/aaaa              |   |  |  |  |  |
| Fecha Final               |         | 20/07/2022 dd/mm/aaaa              |   |  |  |  |  |
| Hora Inicio               |         | 08 : 00                            |   |  |  |  |  |
| Hora Final                |         | 14 : 45                            |   |  |  |  |  |
| Incluir fines<br>semana   | de      |                                    |   |  |  |  |  |
| Intervalo cit             | as      | 10 minutos                         |   |  |  |  |  |
| Alumnos por<br>intervalo  |         | 10                                 |   |  |  |  |  |
| Fecha finaliz<br>citación | ación   | 21/07/2022 dd/mm/aaaa              |   |  |  |  |  |
| Hora Final de<br>Citación | •       | 23 : 59                            |   |  |  |  |  |
|                           |         | Ø Calcular<br>✔ Aceptar X Cancelar |   |  |  |  |  |

Si en este mismo caso queremos definir una jornada de tarde para alguna de las agrupaciones es cuando debe modificar la fecha para que no haya una coincidencia total

×

| Año<br>académico                   | 2022/                                   | 2022/23-0 ¥                            |  |  |  |  |  |
|------------------------------------|-----------------------------------------|----------------------------------------|--|--|--|--|--|
| Periodo                            | Julio_ta                                | Julio_tard                             |  |  |  |  |  |
|                                    | Juliota                                 | rdeEscuela                             |  |  |  |  |  |
| Descripción                        | ۲                                       | ₽                                      |  |  |  |  |  |
| Centro                             | 109 -                                   | 109 - E de Francomía y Empresa         |  |  |  |  |  |
|                                    |                                         | ······································ |  |  |  |  |  |
| Actividad                          |                                         | 1 - Admisión Grados 1ª fase            |  |  |  |  |  |
|                                    |                                         |                                        |  |  |  |  |  |
| Agrupación                         | planes                                  | 2                                      |  |  |  |  |  |
| Fecha Inicio 14/07/2022 dd/mm/aaaa |                                         |                                        |  |  |  |  |  |
| Fecha Final                        | Fecha Final 18/07/2022 dd/mm/aaaa       |                                        |  |  |  |  |  |
| Hora Inicio                        | Hora Inicio 16 : 00                     |                                        |  |  |  |  |  |
| Hora Final                         | Hora Final 18 : 00                      |                                        |  |  |  |  |  |
| Incluir fines<br>semana            | Incluir fines de 🛛                      |                                        |  |  |  |  |  |
| Intervalo cit                      | Intervalo citas 30 minutos              |                                        |  |  |  |  |  |
| Alumnos po<br>intervalo            | Numnos por<br>Itervalo 5                |                                        |  |  |  |  |  |
| Fecha finaliz<br>citación          | acha finalización 21/07/2022 dd/mm/aaaa |                                        |  |  |  |  |  |
| Hora Final d<br>Citación           | e                                       | 23 : 59                                |  |  |  |  |  |
|                                    |                                         | ∲ Calcular<br>✔ Aceptar ★ Cancelar     |  |  |  |  |  |

#### Nos quedaría

Citaciones de Matrícula > Citas por actividad (UZA) > Mantenimientos > Definir periodos

| MANTEN     | IMIENTO      | PERIODOS         |                                  |             |                   |           |  |  |
|------------|--------------|------------------|----------------------------------|-------------|-------------------|-----------|--|--|
|            |              |                  |                                  |             |                   |           |  |  |
| Año acadér | nico         | 202              | 22/23-0 🗸                        | ) •         |                   |           |  |  |
| Centro     |              | 109              | 9 - F. de Economía y Empresa 🗸 🗸 |             |                   |           |  |  |
|            |              |                  | P Busca                          | ır          |                   |           |  |  |
|            |              |                  | Añadir                           | 💾 Grabar    |                   |           |  |  |
| Modi       | ficaciones g | uardadas correct | tamente.                         |             |                   |           |  |  |
|            |              | Cód.Actividad    | Desc Actividad                   | Cód.Periodo | Desc.Periodo      | Capacidad |  |  |
| C i        | a X          | 1                | Admisión Grados 1ª fase          | Julio_tard  | JuliotardeEscuela | 60        |  |  |
| <b>C</b> i | X            | 1                | Admisión Grados 1ª fase          | Julio       | JulioEscuela      | 2000      |  |  |
| C i        | <b>X</b>     | 1                | Admisión Grados 1ª fase          | Julio       | JulioFacultad     | 1000      |  |  |

# 5. CALCULAR LA SITUACIÓN DEL EXPEDIENTE

Previo al cálculo de la situación del expediente haremos una reconstrucción del plan (VAS – Reconstrucción de Expediente – Reconstrucción de plan). Una vez finalizado este proceso realizamos el cálculo de la situación del expediente.

Antes de proceder a la asignación de cita debemos calcular la situación del expediente. Este proceso debe hacerse siempre antes de lanzar la asignación de citas, **excepto para el colectivo de alumnos de máster de nuevo ingreso.** 

Mediante este proceso calculamos la media del expediente. Se calcula también el número de créditos pendientes del alumno respecto a la matrícula anterior y el número de créditos para finalizar la carrera, es imprescindible pasar este proceso previo porque en base a esos datos ordenaremos la asignación de citas. **IMPORTANTE:** 

# Para el colectivo de alumnos con intención de realizar la matricula en el 20 cuatrimestre y alumnos que pueden matricular el 20 cuatrimestre **NO** hay que volver a calcular la situación de los expedientes. Una vez que

Citaciones de Matrícula > Citas por actividad (UZA) > Procesos > Calcular situación expediente

hayamos definido el periodo, pasamos directamente a la asignación de cita donde tendremos estas categorías de alumnos.

#### La pantalla es la siguiente:

|                 | z                              |              |   |  |
|-----------------|--------------------------------|--------------|---|--|
| CALCULAR SITUAC | ION EXPEDIENTE                 |              |   |  |
| Año académico   | 2022/23-0 ¥                    |              |   |  |
| Centro          | 109 - F. de Economía y Empresa | <b>v</b>     |   |  |
| Tipo estudio    | Todos v                        |              |   |  |
| Plan            | Todos                          |              | ~ |  |
|                 |                                | A            |   |  |
|                 |                                | igi Calcular |   |  |

En esta pantalla elegiremos el curso académico para el que vamos a asignar la cita (ejemplo, cita para el curso 2022/23) y no el curso en el que estemos. Es decir, aunque la situación del expediente se calcula con, por ejemplo, los datos del curso 2021/22 nosotros para hacer este cálculo ponemos Año académico 2022/23. Podemos hacer el cálculo en una o varias veces eligiendo todos los tipos de estudio y planes conjuntamente o lanzándolo varias veces seleccionando el tipo de estudios y/o planes.

Citaciones de Matrícula > Citas por actividad (UZA) > Procesos > Calcular situación expediente

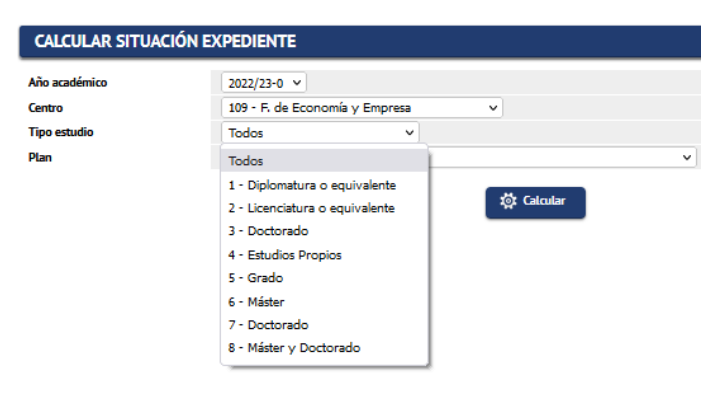

Como resultado se puede obtener un documento en PDF o EXCEL.

| CONSOLA DE GESTIÓN DE COLAS              | S DE EJECUCIÓN E IMPRESIÓN |                     |                   |              |                      |
|------------------------------------------|----------------------------|---------------------|-------------------|--------------|----------------------|
| Aplicación: MATS                         |                            | Programa: ProcesoCa | IculoSituacionExp |              |                      |
|                                          |                            |                     |                   |              |                      |
| Forma de ejecución                       |                            |                     |                   |              |                      |
| <ul> <li>Interactivo</li> </ul>          |                            |                     |                   |              |                      |
| Batch                                    |                            |                     |                   |              |                      |
| Cola de ejecución:                       | Cola para Citas            |                     |                   |              | ~                    |
| O Diferido                               |                            |                     |                   |              |                      |
|                                          |                            |                     |                   |              |                      |
| Notificación de proceso y envio de lista | dos                        |                     |                   |              |                      |
| Recibir notificación al finalizar el     | proceso                    |                     |                   |              |                      |
| Correo electrónico                       | a@unizar.es                |                     |                   |              |                      |
|                                          |                            |                     |                   |              |                      |
|                                          |                            |                     |                   |              |                      |
| Listados para generar                    |                            |                     |                   |              |                      |
| ✓ Listado                                |                            |                     | Formato           | Idioma       | Enviar por<br>correo |
| Cálculo situación exps citas             |                            |                     | EXCEL V           | Castellano 🗸 |                      |

El documento Excel tiene los siguientes datos

| CÁLCULO DE   | LA SITUACIÓ   | N DE EXPEDIE | NTE        |            |            |                     |                                 |
|--------------|---------------|--------------|------------|------------|------------|---------------------|---------------------------------|
|              |               |              |            |            |            |                     |                                 |
| Fecha        | 16/06/2022    | 2            |            |            |            |                     |                                 |
|              |               |              |            |            |            |                     |                                 |
| Año Última N | 2022/23-0     |              |            |            |            |                     |                                 |
| Centro       | 109 - F. de E | conomía y Em | presa      |            |            |                     |                                 |
| Tipo de estu | 5 - Grado     |              |            |            |            |                     |                                 |
| Plan         | 417 - Gradua  | do en Econor | nía        |            |            |                     |                                 |
|              |               |              |            |            |            |                     |                                 |
| Año Académ   | Semestre      | Plan         | Núm. Exped | NIP Alumno | Nota Media | Créditos Pendientes | Créditos a Superar Última Matr. |
| 2022         | 0             | 417 - Gradua | 918453     | 567599     | 6.49       | 8.0                 | 8.0                             |
| 2022         | 0             | 417 - Gradua | 918634     | 561043     | 7.28       | 10.0                | 3.0                             |
| 2022         | 0             | 417 - Gradua | 940974     | 653727     | 5.87       | 6.0                 | 6.0                             |
| 2022         | 0             | 417 - Gradua | 955720     | 629749     | 5.59       | 78.0                | 18.0                            |
| 2022         | 0             | 417 - Gradua | 965063     | 546940     | 5.76       | 38.0                | 28.0                            |
| 2022         | 0             | 417 - Gradua | 970449     | 590085     | 5.56       | 9.0                 | 9.0                             |
| 2022         | 0             | 417 - Gradua | 971933     | 623219     | 5.81       | 6.0                 | 6.0                             |
| 2022         | 0             | 417 - Gradua | 987551     | 577521     | 5.84       | 13.0                | 18.0                            |
| 2022         | 0             | 417 - Gradua | 991348     | 680173     | 6.1        | 2.0                 | 2.0                             |
| 2022         | 0             | 417 - Gradua | 995119     | 696837     | 5.7        | 14.0                | 12.0                            |
| 2022         | 0             | 417 - Gradua | 995549     | 623747     | 5.74       | 22.0                | 12.0                            |
| 2022         | 0             | 417 - Gradua | 997475     | 666636     | 6.82       | 6.0                 | 6.0                             |
|              |               |              |            |            |            |                     |                                 |

Este proceso, que es imprescindible para la asignación de citas, sólo tiene una utilidad de control general para el centro. Se puede hacer un muestreo para comprobar que los datos son correctos, pero no se puede hacer nada más con ellos.

Podemos volver a emitir este listado en el menú de listados – listado situación expediente.

#### 6. DAR DE BAJA ALUMNOS ANTES DE ASIGNAR CITA

La aplicación permite, después de calcular la situación del expediente, dar de baja alumnos de forma individual de nuestro bloque de alumnos a asignar citas, al eliminarlos de la lista de asignables antes de la asignación de cita evitamos dejar huecos en blanco. El menú es:

Citaciones de Matrícula > Citas por actividad (UZA) > Procesos > Eliminar alumno antes de adjudicar cita

#### ELIMINAR ALUMNO ANTES DE ADJUDICAR CITA

| Ano academico       | 2022/23-0 ¥ |
|---------------------|-------------|
| Centro              |             |
| NID                 |             |
| NIA                 |             |
| DNI                 |             |
| Primer Apellido     |             |
| Segundo Apellido    |             |
| Nombre              |             |
| Sexo                | V           |
| Fecha de nacimiento |             |
|                     | ,O Buscar   |

La búsqueda se hace con los parámetros habituales y luego pinchando en buscar. Nos ofrece un registro por cada expediente que tenga el alumno

|    | Primer Apellido | Segundo Apellido | Nombre | NIP | Expediente | Centro                               | Plan                       |
|----|-----------------|------------------|--------|-----|------------|--------------------------------------|----------------------------|
| ×k |                 |                  |        |     |            | 109 - Facultad de Economía y Empresa | 417 - Graduado en Economía |

Si lo seleccionamos con el icono de flecha nos muestra los datos de su expediente a efectos de cita:

| Primer Apellido                                 |                                   |
|-------------------------------------------------|-----------------------------------|
| Segundo Apellido                                |                                   |
| Nombre                                          |                                   |
| NIP                                             |                                   |
| Expediente                                      |                                   |
| Centro                                          | Facultad de Economía<br>y Empresa |
| Plan                                            | Graduado en<br>Economía           |
| Estudios                                        | Economía                          |
| Nota Media                                      | 7.38                              |
| Créditos Pendientes                             | 210.0                             |
| Créditos a superar desde la<br>última matrícula | 30.0                              |

Para eliminar al alumno de la lista de asignables pinchamos el icono de aspa (X), y la aplicación nos preguntará si queremos dar de baja el registro.

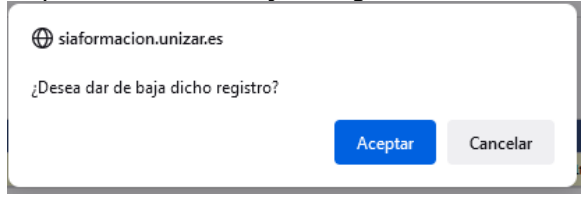

Hay que aceptar y grabar, si sólo aceptamos no lo daremos de baja, pero si salimos sin grabar la aplicación nos avisará que no hemos grabado los cambios.

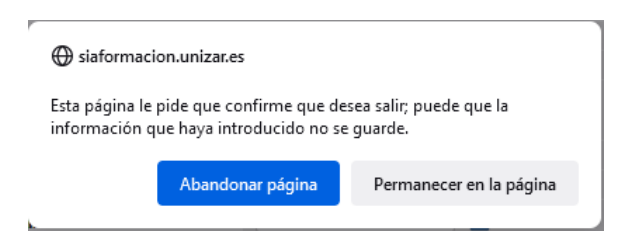

Una vez que hemos grabado (al hacerlo la aplicación nos mostrará un mensaje: Modificaciones guardadas correctamente) si volvemos a pedir el mismo alumno veremos nos ofrece un registro no modificable, la carpeta y la flecha de la izquierda habrán desaparecido.

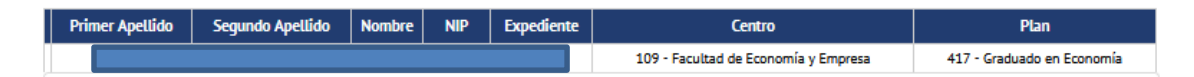

Si una vez eliminado el alumno queremos recuperarlo no podremos, tendremos 2 opciones para darle cita o bien volvemos a lanzar el cálculo de la situación del expediente y **todos** los alumnos que hayamos dado de baja volverán a quedar disponibles para la asignación de cita o bien le damos cita individualmente en el menú de "citaciones de expediente" que hay en el mantenimiento del alumno dentro de la aplicación de matrícula.

## 7. ASIGNAR CITAS

Una vez calculada la situación del expediente y habiendo dado de baja individualmente los alumnos que no queremos citar procederemos a asignar la cita, el menú es:

| Citaciones de Matrícula > Citas por actividad (UZA) > Procesos > Asignar citas | Asignar citas |
|--------------------------------------------------------------------------------|---------------|
|--------------------------------------------------------------------------------|---------------|

| Asignar Cita          |                                                                                                    |
|-----------------------|----------------------------------------------------------------------------------------------------|
| Año académico         | 2022/23-0 🗸                                                                                                    |
| Centro                | Seleccione uno 🗸                                                                                                    |
| Actividad             | P                                                                                                    |
| Periodos              |                                                                                                    |
|                       |                                                                                                    |
| Categoría de alumnos  | Alumnos con todo superado año anterior, con créditos pendientes por finalizar la carrera entre     y incluidos.     Alumnos sin todo superado año anterior, con créditos pendientes por finalizar la carrera entre     y incluidos.     Alumnos de máster de nuevo ingreso     Alumnos con intención de realizar la matricula en el 20 cuatrimestre     Alumnos que pueden matricular el 20 cuatrimestre     Alumnos con expediente no matriculados en el curso anterior |
| Ordenación de la cita | Nota media expediente     Por número de créditos pendientes a superar en matrícula año anterior     Por nota media (calificación de acceso a los estudios) y orden alfabético                                                                                                    |

Diferenciamos el proceso entre alumnos de máster que acceden por primera vez al primer curso de máster y resto de alumnos.

#### Alumnos de máster de nuevo ingreso

Elegimos la actividad, al seleccionar la actividad se nos cargarán automáticamente los periodos que hayamos definido para esa actividad:

| Citaciones de Matrícula > Citas por a | ctividad (UZA) > Procesos > Asignar citas                                                                                                    |
|---------------------------------------|----------------------------------------------------------------------------------------------------|
| Asignar Cita                          |                                                                                                    |
| Año académico<br>Centro<br>Actividad  | 2022/23-0 V<br>103 - F. Filosofia y Letras V<br>2-Admisión Máster Julio S                                                                                                    |
| Periodos                              | 🗌 pruebamasterestudiosavanzarte 🔎                                                                                                    |
| Categoría de alumnos                  | <ul> <li>Alumnos con todo superado año anterior, con créditos pendientes por finalizar la carrera entre y incluidos.</li> <li>Alumnos sin todo superado año anterior, con créditos pendientes por finalizar la carrera entre y incluidos.</li> <li>Alumnos de máster de nuevo ingreso</li> <li>Alumnos de máster de nuevo ingreso</li> <li>Alumnos que pueden matricular el 20 cuatrimestre</li> <li>Alumnos con expediente no matriculados en el curso anterior</li> </ul> |
| Ordenación de la cita                 | Nota media expediente     Por número de créditos pendientes a superar en matrícula año anterior     Por nota media (calificación de acceso a los estudios) y orden alfabético     Otra media (calificación de acceso a los estudios) y orden alfabético                                                                                                    |

Seleccionamos el periodo/s sobre el que queremos asignar la cita, si queremos consultar las características del periodo lo podemos ver pinchando en la lupa que hay a su derecha

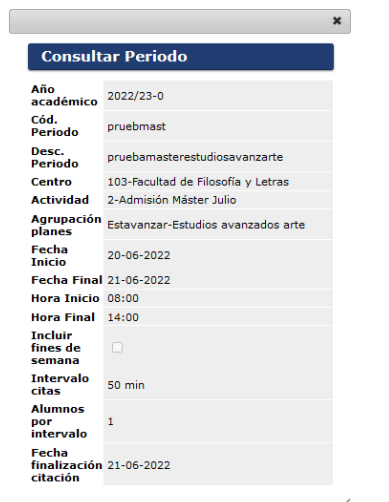

Seleccionamos el periodo y marcamos alumnos de máster de nuevo ingreso, vemos que varias de las opciones de ordenación desaparecen y sólo nos queda la ordenación por nota media (la nota será la que hemos informado en el proceso de Inscripción de alumnos a Máster como nota media del expediente de acceso).

Citaciones de Matrícula > Citas por actividad (UZA) > Procesos > Asignar citas

| Asignar Cita                         |                                                                                                    |
|--------------------------------------|----------------------------------------------------------------------------------------------------|
| Año académico<br>Centro<br>Actividad | 2022/23-0 V<br>103 - F. Filosofía y Letras V<br>2-Admisión Máster Julio P                                                                                                    |
| Periodos                             | 🗹 pruebamasterestudiosavanzarte 🔎                                                                                                    |
| Categoría de alumnos                 | <ul> <li>Alumnos con todo superado año anterior, con créditos pendientes por finalizar la carrera entre y</li> <li>Alumnos sin todo superado año anterior, con créditos pendientes por finalizar la carrera entre y</li> <li>Alumnos sin todo superado año anterior, con créditos pendientes por finalizar la carrera entre y</li> <li>Alumnos de máster de nuevo ingreso</li> <li>Alumnos con intención de realizar la matricula en el 20 cuatrimestre</li> <li>Alumnos que pueden matricular el 20 cuatrimestre</li> <li>Alumnos con expediente no matriculados en el curso anterior</li> </ul> |
| Ordenación de la cita                | Por nota media (calificación de acceso a los estudios) y orden alfabético                                                                                                    |
|                                      | iĝt Asignar                                                                                                    |

Pinchamos en asignar y nos da un mensaje indicando cuantos alumnos nos caben y cuantos va a asignar.

|                                                                                           |         | × |
|-------------------------------------------------------------------------------------------|---------|---|
| Calcular intervalo/alumnos                                                                |         |   |
| Se va a realizar la generación<br>citas. Número de intervalos 14 y<br>número de alumnos 8 | de      |   |
|                                                                                           |         |   |
|                                                                                           |         |   |
|                                                                                           |         |   |
|                                                                                           |         |   |
| Aceptar                                                                                   | Cancela | r |

Si el número de alumnos que tenemos excede de los que caben en los intervalos definidos nos dará un mensaje de error y no nos permitirá asignar la cita, habrá que cambiar el periodo (eliminarlo no modificarlo), volver a calcular el estado del expediente y entonces proceder a asignar nuevamente la cita. Aceptamos y, como casi siempre, nos lleva a la Consola de Gestión de Colas de ejecución e impresión.

| Aplicación: MATS                         |                 | Programa: ProcesoAsignacio | onCita |              |                      |
|------------------------------------------|-----------------|----------------------------|--------|--------------|----------------------|
|                                          |                 |                            |        |              |                      |
| Forma de ejecución                       |                 |                            |        |              |                      |
| <ul> <li>Interactivo</li> </ul>          |                 |                            |        |              |                      |
| ® Batch                                  |                 |                            |        |              |                      |
| Cola de ejecución:                       | Cola para Citas |                            |        |              | ~                    |
| O Diferido                               |                 |                            |        |              |                      |
|                                          |                 |                            |        |              |                      |
| Notificación de proceso y envio de lista | dos             |                            |        |              |                      |
| Recibir notificación al finalizar el     | proceso         |                            |        |              |                      |
| Correo electrónico                       | al@unizar.es    |                            |        |              |                      |
|                                          |                 |                            |        |              |                      |
| Listados para generar                    |                 |                            |        |              |                      |
| V Listado                                |                 | Form                       | ato    | Idioma       | Enviar por<br>correo |
| Listado de asignación de citas           |                 | EXC                        | EL v   | Castellano v |                      |

#### Lanzamos el proceso y obtendremos un documento Excel

#### ASIGNAR CITAS

| Fecha:<br>Centro:<br>Periodo:<br>Ordenación de la cita: | 16-06-2022 14:04<br>103 - F. Filosofía y Letras<br>pruebmast-<br>Por nota media (calificación<br>de acceso a los estudios) y |                  | Año academico:<br>Actividad:<br>Categoria de alumnos: | 2022/23-0<br>2 - Admisión Máster Julio<br>Alumnos de máster de |               |                  |                  |            |                  |
|---------------------------------------------------------|----------------------------------------------------------------------------------------------------|------------------|-------------------------------------------------------|----------------------------------------------------------------|---------------|------------------|------------------|------------|------------------|
| NIP                                                     | Primer Apellido                                                                                                    | Segundo Apellido | Nombre                                                | NIA                                                            | DNI/Pasaporte | Fecha Hora Desde | Fecha Hora Hasta | Nota Media | Creditos Pendien |
| 784595                                                  | Xxxxx                                                                                                    | Үууууу           | Zzzzzzz                                               | 784595                                                         | 00000000B     | 20/06/2022 08:00 | 21/06/2022 23:59 | 9.15       | 0.0              |
| 776406                                                  | Xxxxx                                                                                                    | Үууууу           | Zzzzzzz                                               | 776406                                                         | 00000000B     | 20/06/2022 08:50 | 21/06/2022 23:59 | 9.00       | 0.0              |
| 785482                                                  | Ххххх                                                                                                    | Үууууу           | Zzzzzzz                                               | 785482                                                         | 00000000B     | 20/06/2022 09:40 | 21/06/2022 23:59 | 8.13       | 0.0              |
| 721698                                                  | Ххххх                                                                                                    | Үууууу           | Z222222                                               | 721698                                                         | 00000000B     | 20/06/2022 10:30 | 21/06/2022 23:59 | 7.88       | 0.0              |
| 738477                                                  | Xxxxx                                                                                                    | Yyyyyy           | Zzzzzzz                                               | 738477                                                         | 00000000B     | 20/06/2022 11:20 | 21/06/2022 23:59 | 7.77       | 0.0              |
| 780761                                                  | Xxxxx                                                                                                    | Үууууу           | Zzzzzz                                                | 780761                                                         | 00000000B     | 20/06/2022 12:10 | 21/06/2022 23:59 | 7.00       | 0.0              |
| 875668                                                  | Xxxxx                                                                                                    | Үууууу           | Zzzzzz                                                | 875668                                                         | 00000000B     | 20/06/2022 13:00 | 21/06/2022 23:59 | 6.92       | 0.0              |
| 778639                                                  | Xxxxx                                                                                                    | Yууууу           | Zzzzzzz                                               | 778639                                                         | 00000000B     | 20/06/2022 13:50 | 21/06/2022 23:59 | 5.00       | 0.0              |

Como vemos aquí tenemos los datos del alumno junto con la fecha y hora de cita que se le ha asignado.

#### Resto de alumnos

Para el resto de alumnos el proceso es el mismo, pero a la hora de seleccionar el colectivo de alumnos sobre el que asignar la cita tenemos diversas opciones de selección:

- Alumnos con todo superado año anterior, con créditos pendientes por finalizar la carrera entre X y X incluidos.
- Alumnos sin todo superado año anterior, con créditos pendientes por finalizar la carrera entre X y X incluidos.
- Alumnos con intención de realizar la matricula en el 20 cuatrimestre
- Alumnos que pueden matricular el 2o cuatrimestre
- Alumnos con expediente no matriculados en el curso anterior

Al igual que antes seleccionamos la actividad, lo que hace que nos den a elegir los periodos que sobre esa actividad hemos definido.

Citaciones de Matrícula > Citas por actividad (UZA) > Procesos > Asignar citas

| Asignar Cita                         |                                                                                                    |
|--------------------------------------|----------------------------------------------------------------------------------------------------|
| Año académico<br>Centro<br>Actividad | 2022/23-0 ∨<br>109 - F. de Economía y Empresa ∨<br>1-Admisión Grados 1ª fase ♀                                                                                                    |
| Periodos                             | <ul> <li>✓ JulioEscuela </li> <li>&gt; JuliotardeEscuela </li> </ul>                                                                                                    |
| Categoría de alumnos                 | <ul> <li>Alumnos con todo superado año anterior, con créditos pendientes por finalizar la carrera entre y incluidos.</li> <li>Alumnos sin todo superado año anterior, con créditos pendientes por finalizar la carrera entre y incluidos.</li> <li>Alumnos de máster de nuevo ingreso</li> <li>Alumnos con intención de realizar la matricula en el 20 cuatrimestre</li> <li>Alumnos que pueden matricular el 20 cuatrimestre</li> <li>Alumnos con expediente no matriculados en el curso anterior</li> </ul> |
| Ordenación de la cita                | Nota media expediente     Por número de créditos pendientes a superar en matrícula año anterior     Por nota media (calificación de acceso a los estudios) y orden alfabético     Xi Asignar                                                                                                    |

Según la categoría de alumnos que elijamos podremos ordenar la cita en base a uno o varios criterios Si seleccionamos los alumnos con todo superado el año anterior sólo podremos ordenarlos por nota media, si seleccionamos los alumnos sin todo superado el año anterior podremos ordenarlos por nota media del expediente, la nota que hemos calculado antes, o por el número de créditos pendientes del curso anterior. Pinchamos en el botón asignar y nuevamente nos informa de los alumnos que puede asignar según el periodo que hemos definido y de los que efectivamente tenemos.

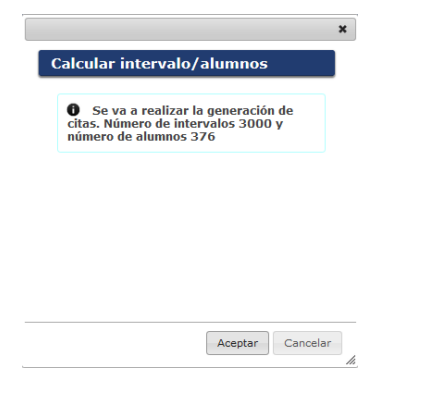

Aceptamos y lanzamos el proceso a través de la consola de gestión de colas como siempre. El resultado será nuevamente un fichero Excel conteniendo los datos de la cita de los alumnos.

Cuando la ordenación la hagamos por créditos pendientes, en caso de empate entre varios alumnos asignará la cita por la nota media, si también hubiera empate por la nota media entonces ordenará por orden alfabético.

| ASIGNAR          |                        |                  |                |                               |               |                  |                  |            |                     |
|------------------|------------------------|------------------|----------------|-------------------------------|---------------|------------------|------------------|------------|---------------------|
| Fecha:           | 16-06-2022 14:17       |                  | Año academico: | 2022/23-0                     |               |                  |                  |            |                     |
| Centro:          | 109 - F. de Economía y |                  | Actividad:     | 1 - Admisión Grados 1ª fase   |               |                  |                  |            |                     |
| Periodo:         | Julio-JulioFacultad    |                  | Categoría de   | Alumnos sin todo superado año |               |                  |                  |            |                     |
| Ordenación de la | Nota media expediente  |                  |                |                               |               |                  |                  |            |                     |
| NIP              | Primer Apellido        | Segundo Apellido | Nombre         | NIA                           | DNI/Pasaporte | Fecha Hora Desde | Fecha Hora Hasta | Nota Media | Creditos Pendientes |
| 815621           | Xxxxx                  | Үууууу           | Zzzzzzz        | 815621                        | 00000000B     | 14/07/2022 08:00 | 21/07/2022 23:59 | 9.69       | 150.0               |
| 778832           | Xxxxx                  | Үууууу           | Zzzzzzz        | 778832                        | 00000000B     | 14/07/2022 08:00 | 21/07/2022 23:59 | 9.58       | 86.0                |
| 780368           | Xxxxx                  | Yyyyyy           | 7222222        | 780368                        | 00000000B     | 14/07/2022 08:00 | 21/07/2022 23:59 | 9.38       | 30.0                |
| 804976           | Xxxxx                  | Үууууу           | Zzzzzzz        | 804976                        | 00000000B     | 14/07/2022 08:00 | 21/07/2022 23:59 | 9.18       | 90.0                |
| 785967           | Xxxxx                  | Yyyyyy           | Zzzzzz         | 785967                        | 00000000B     | 14/07/2022 08:00 | 21/07/2022 23:59 | 9.02       | 22.0                |
| 140210           | Xxxxx                  | Yyyyyy           | Zzzzzzz        | 140210                        | 00000000B     | 14/07/2022 08:00 | 21/07/2022 23:59 | 8.85       | 73.0                |
| 816859           | Xxxxx                  | Yyyyyy           | Zzzzzz         | 816859                        | 00000000B     | 14/07/2022 08:00 | 21/07/2022 23:59 | 8.85       | 150.0               |
| 827104           | Xxxxx                  | Yyyyyy           | Zzzzzzz        | 827104                        | 00000000B     | 14/07/2022 08:00 | 21/07/2022 23:59 | 8.71       | 150.0               |
| 798764           | Xxxxx                  | Yyyyyy           | Zzzzzz         | 798764                        | 00000000B     | 14/07/2022 08:00 | 21/07/2022 23:59 | 8.70       | 96.0                |
| 767969           | Xxxxx                  | Yyyyyy           | Zzzzzz         | 767969                        | 00000000B     | 14/07/2022 08:00 | 21/07/2022 23:59 | 8.55       | 25.0                |
| 819122           | Xxxxx                  | Yyyyyy           | Zzzzzzz        | 819122                        | 00000000B     | 14/07/2022 08:20 | 21/07/2022 23:59 | 8.55       | 150.0               |
| 780158           | Xxxxx                  | Yyyyyy           | Zzzzzz         | 780158                        | 00000000B     | 14/07/2022 08:20 | 21/07/2022 23:59 | 8.54       | 90.0                |
| 779682           | Xxxxx                  | Yyyyyy           | Zzzzzzz        | 779682                        | 00000000B     | 14/07/2022 08:20 | 21/07/2022 23:59 | 8.46       | 90.0                |
| 866125           | Xxxxx                  | Yyyyyy           | Zzzzzz         | 866125                        | 00000000B     | 14/07/2022 08:20 | 21/07/2022 23:59 | 8.41       | 166.0               |
| 771875           | Xxxxx                  | Yyyyyy           | Zzzzzzz        | 771875                        | 00000000B     | 14/07/2022 08:20 | 21/07/2022 23:59 | 8.36       | 150.0               |
| 797275           | Xxxxx                  | Yyyyyy           | Zzzzzz         | 797275                        | 00000000B     | 14/07/2022 08:20 | 21/07/2022 23:59 | 8.34       | 90.0                |

También hay disponible la funcionalidad para aquellos centros que vayan a recibir alumnos provenientes de otro centro de la U.Z. para continuar en el mismo estudio (por ejemplo, Grado de Medicina de Huesca a Grado de Medicina de Zaragoza) podrán citar a estos nuevos alumnos en las mismas condiciones que a aquellos alumnos que continúen sus estudios en el propio centro. Bastará con que les gestionen un traslado de expediente, eso generará un pseudo\_expediente en estado "B E", a los expedientes que estén en ese estado les asignará cita en las mismas condiciones que a los demás.

#### Alumnos que amplían asignaturas en el 2º semestre/cuatrimestre

Para asignar cita en el plazo de ampliación de asignaturas del 2º semestre/cuatrimestre a los alumnos que marcaron **SI** en la pregunta de matrícula "¿Tiene intención de realizar matrícula en el 2º cuatrimestre?" categoría de **Alumnos con intención de realizar la matricula en el 2º cuatrimestre** o todos los **alumnos que pueden automatricular el 2º cuatrimestre** se han definido sus propias categorías de alumnos.

El procedimiento es el habitual:

Ponemos el ejemplo considerando que estamos en el curso académico 2022/2023.

Definimos la agrupación de planes que deseamos.

Definimos el periodo utilizando la actividad "7 - Matrícula 2º Semestre".

|                            | \$                                  |  |  |  |  |  |
|----------------------------|-------------------------------------|--|--|--|--|--|
| Año<br>académico           | 2022/23-0 •                         |  |  |  |  |  |
| Periodo                    | Febrero                             |  |  |  |  |  |
|                            | FebreroFacultad                     |  |  |  |  |  |
| Descripción                | €                                   |  |  |  |  |  |
| Centro                     | 109 - F. de Economía y Empresa 🗸    |  |  |  |  |  |
| Actividad                  | 7 - Matricula 2º Semestre v         |  |  |  |  |  |
| Agrupación p               | lanes 1 🖉                           |  |  |  |  |  |
| Fecha Inicio               | 31/01/2023 dd/mm/aaaa               |  |  |  |  |  |
| Fecha Final                | 04/02/2023 dd/mm/aaaa               |  |  |  |  |  |
| Hora Inicio                | 08 : 30                             |  |  |  |  |  |
| Hora Final                 | 14 : 00                             |  |  |  |  |  |
| Incluir fines o<br>semana  | de 🛛                                |  |  |  |  |  |
| Intervalo cita             | as 30 minutos                       |  |  |  |  |  |
| Alumnos por<br>intervalo   | 5                                   |  |  |  |  |  |
| Fecha finaliza<br>citación | ación 06/02/2023 dd/mm/aaaa         |  |  |  |  |  |
| Hora Final de<br>Citación  | 23 : 59                             |  |  |  |  |  |
|                            | i☆ Calcular<br>✔ Aceptar ★ Cancelar |  |  |  |  |  |

**NO** hay que volver a calcular la situación de los expedientes. Una vez que hayamos definido el periodo pasamos directamente a la asignación de cita donde tendremos las categorías de alumnos: Alumnos con intención de realizar la matricula en el 20 cuatrimestre y Alumnos que pueden matricular el 20 cuatrimestre.

Citaciones de Matrícula > Citas por actividad (UZA) > Procesos > Asignar citas

| Asignar Cita            |                                                                                                    |  |  |  |  |  |
|-------------------------|----------------------------------------------------------------------------------------------------|--|--|--|--|--|
| Año académico<br>Centro | 2022/23-0 V<br>109 - F. de Economía y Empresa V                                                               |  |  |  |  |  |
| Actividad               | ۹<br>۹                                                                                                    |  |  |  |  |  |
| Periodos                |                                                                                                    |  |  |  |  |  |
|                         |                                                                                                    |  |  |  |  |  |
|                         | O Alumnos con todo superado año anterior, con créditos pendientes por finalizar la carrera entre y incluidos. |  |  |  |  |  |
|                         | O Alumnos sin todo superado año anterior, con créditos pendientes por finalizar la carrera entre y incluidos. |  |  |  |  |  |
| Categoría de alumnos    | Alumnos de máster de nuevo ingreso                                                                            |  |  |  |  |  |
| -                       | <ul> <li>Alumnos con intención de realizar la matricula en el 2o cuatrimestre</li> </ul>                      |  |  |  |  |  |
|                         | Alumnos que pueden matricular el 2o cuatrimestre                                                              |  |  |  |  |  |
|                         | Alumnos con expediente no matriculados en el curso anterior                                                   |  |  |  |  |  |
|                         |                                                                                                    |  |  |  |  |  |
|                         | O Nota media expediente                                                                                       |  |  |  |  |  |
| Ordenación de la cita   | <ul> <li>Por número de créditos pendientes a superar en matrícula año anterior</li> </ul>                     |  |  |  |  |  |
|                         | O Por nota media (calificación de acceso a los estudios) y orden alfabético                                   |  |  |  |  |  |
|                         | 성: Asignar                                                                                                    |  |  |  |  |  |

#### Seleccionamos:

**iCuidado!** El **año académico** tenemos que seleccionar el del curso vigente en este ejemplo el del 2022/23 y la **actividad** que para este colectivo será la 7-Matrícula 2ª Semestre la seleccionamos pinchando en la lupa. Una vez que hemos seleccionado la actividad en la lupa nos aparecen los periodos que hayamos definido para esa actividad (como siempre), marcamos el que queremos.

En la **Categoría de alumnos** seleccionamos una de las categorías: "Alumnos con intención de realizar la matricula en el 20 cuatrimestre" o "Alumnos que pueden matricular el 20 cuatrimestre" y nos ofrecerá 2 formas de ordenación:

Por nota media o por número de créditos pendientes a superar en matrícula del año anterior.

La ordenación la realizará según los datos de nota media o número de créditos pendientes, tal como se realizó el cálculo originalmente en la fase de matrícula de Julio/Septiembre/Octubre. A aquellos alumnos que no tengan datos calculados en septiembre se les asignará la cita los últimos ordenándolos por orden alfabético.

| Citaciones de Matrícula > Citas por actividad | I (UZA) > Procesos > Asignar citas                                                                                                    |
|-----------------------------------------------|----------------------------------------------------------------------------------------------------|
| Asignar Cita                                  |                                                                                                    |
| Año académico<br>Centro                       | 2022/23-0 V<br>109 - F. de Economía y Empresa                                                                                                    |
| Actividad<br>Periodos                         | 7-Matricula 2º Semestre ₽<br>☑ FebreroFacultad ₽                                                                                                    |
| Categoría de alumnos                          | Alumnos con todo superado año anterior, con créditos pendientes por finalizar la carrera entre y incluidos.     Alumnos sin todo superado año anterior, con créditos pendientes por finalizar la carrera entre y incluidos.     Alumnos de máster de nuevo ingreso     Alumnos con intención de realizar la matricula en el 20 cuatrimestre     Alumnos con intención de realizar la cuatrimestre     Alumnos con expediente no matriculados en el curso anterior |
| Ordenación de la cita                         | Nota media expediente     Por número de créditos pendientes a superar en matrícula año anterior     Kignar                                                                                                    |

#### **8. ELIMINAR CITAS**

Una vez asignada la cita si hay algún error o cambiamos de criterio podemos eliminarla mediante un proceso automático y volver a asignarla.

| itaciones de Matrícula > Citas por actividad (UZA) > Procesos > Eliminar citas masivamente |                               |  |  |  |  |  |
|--------------------------------------------------------------------------------------------|-------------------------------|--|--|--|--|--|
| Eliminar Citas                                                                             |                               |  |  |  |  |  |
| Año académico                                                                              | 2022/23-0 🔻                   |  |  |  |  |  |
| Centro                                                                                     | 103 - F. Filosofía y Letras v |  |  |  |  |  |
| Actividad                                                                                  | P                             |  |  |  |  |  |

Para eliminar deberemos elegir la Actividad sobre la que hemos definido la cita que queremos eliminar, la seleccionamos pinchando en la lupa que hay a la derecha y nos aparecen todas las actividades que hay definidas.

|     |             |                            | × |
|-----|-------------|----------------------------|---|
| Bus | car Activid | ad                         |   |
|     | Actividad   | Descripción                |   |
| k   | 1           | Admisión Grados 1ª fase    |   |
| ×.  | 3           | Admisión Grados 2ª fase    |   |
| k   | 2           | Admisión Máster Julio      |   |
| ×.  | 4           | Admisión Máster Septiembre |   |
| k   | 6           | Matrícula Doctorado        |   |
|     | 5           | Matricula Septiembre       |   |
| k   | 7           | Matricula 2º Semestre      |   |

Pinchamos sobre la actividad que nos interesa y nos aparecerán todas las citas que tengamos definidas para esa actividad indicándonos las características con las que lo hemos definido.

| Eliminar Citas        |                                                                           |
|-----------------------|---------------------------------------------------------------------------|
| Año académico         | 2022/23-0 🗸                                                               |
| Centro                | 103 - F. Filosofía y Letras 🗸                                             |
| Actividad             | 2-Admisión Máster Julio 🔎                                                 |
| C CTTA 72475          | Marcar todos 🗶 Eliminar                                                   |
| Periodos              | pruebamasterestudiosavanzarte                                             |
| Categoría de alumnos  | Alumnos de máster de nuevo ingreso                                        |
| Ordenación de la cita | Por nota media (calificación de acceso a los estudios) y orden alfabético |
|                       | 🗙 Eliminar                                                                |

Basta con seleccionar la que nos interese pinchando en el cuadrado que hay a la izquierda y pinchar en Eliminar.

Nos mandará una vez más a la Consola de Gestión de Colas, elegimos el formato del archivo de salida entre pdf y excel

La cita quedará eliminada y podremos volver a asignarla.

# 9. LISTADO SITUACIÓN EXPEDIENTE

En el submenú listados nos permite obtener listados tanto del cálculo de la situación del expediente como de la asignación de cita.

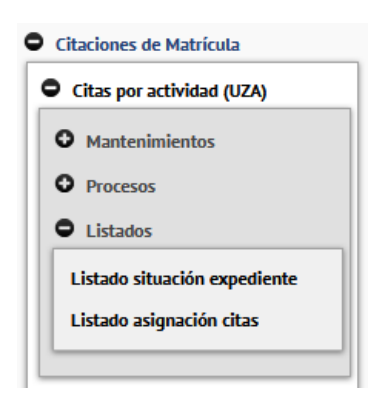

Cuando calculamos la situación del expediente se genera un archivo Excel en el que figuran los datos de cada alumno con nota media, sus créditos pendientes para finalizar los estudios y los pendientes de la matrícula del curso anterior.

Podemos volver a generar un listado con esos datos pinchamos en "Listado situación expediente" y se muestra la siguiente pantalla

d (UZA) > Listados > Listado situación expediente

| LISTADO GESTIÓN SITUACIÓN EXPEDIENTE |   |                                    |  |  |  |  |
|--------------------------------------|---|------------------------------------|--|--|--|--|
| Año académico                        | 0 | 2022/23-0 🗸                        |  |  |  |  |
| Centro                               |   | 109 - F. de Economía y Empresa 🗸 🗸 |  |  |  |  |
| Tipo estudio                         |   | Todos 🗸                            |  |  |  |  |
| Plan                                 |   | Todos v                            |  |  |  |  |
| Campo obligatorio                    | 0 |                                    |  |  |  |  |
|                                      |   | 💇 Limpiar 🖌 🖌 Aceptar              |  |  |  |  |

Debemos seleccionar el año, podemos filtrar la búsqueda por tipo de estudio y plan.

Una vez que hayamos definido la búsqueda aceptamos y nos llevará a la pantalla de Consola Gestión de Colas e Impresión, aceptamos y cuando finalice el proceso podremos, como siempre, recogerlo en el menú de "Listados", también, como es habitual, podemos enviárnoslo por correo.

El listado tendrá los siguientes campos y formato:

| LISTADO GESTIÓN                 | I SITUACIÓN EXPE             | DIENTE                               |                 |                            |                            |                  |         |                           |                      |      |
|---------------------------------|------------------------------|--------------------------------------|-----------------|----------------------------|----------------------------|------------------|---------|---------------------------|----------------------|------|
| Año académico                   | 2022                         |                                      |                 |                            |                            |                  |         |                           |                      |      |
| Centro                          | 109 - Facultad de Economía y |                                      |                 |                            |                            |                  |         |                           |                      |      |
| Plan                            | 417 - Graduado en Economía   |                                      |                 |                            |                            |                  |         |                           |                      |      |
| Tipo de Estudio                 | 5 - Grado                    |                                      |                 |                            |                            |                  |         |                           |                      |      |
| Fecha de la última modificación | Año académico                | Centro                               | Tipo de Estudio | Plan                       | NIP alumno Primer Apellido | Segundo Apellido | Nombre  | Nota media Créditos pendi | entes pendientes sup | erar |
| 16/06/2022                      | 2022                         | 109 - Facultad de Economía y Empresa | 5 - Grado       | 417 - Graduado en Economía | 771875 Xxxxx               | Yуууу            | Zzzzzz  | 8,36                      | 150                  | 30   |
| 16/06/2022                      | 2022                         | 109 - Facultad de Economía y Empresa | 5 - Grado       | 417 - Graduado en Economia | 801709 Xxxxxx              | Yyyyy            | Zzzzzzz | 3,39                      | 222                  | 42   |
| 16/06/2022                      | 2022                         | 109 - Facultad de Economía y Empresa | 5 - Grado       | 417 - Graduado en Economia | 801784 Xxxxxx              | Yyyyy            | Zzzzzz  | 6,56                      | 90                   | 30   |
| 16/06/2022                      | 2022                         | 109 - Facultad de Economía y Empresa | 5 - Grado       | 417 - Graduado en Economia | 815334 Xxxxx               | Yуууу            | Zzzzzzz | 7,98                      | 162                  | 42   |
| 16/06/2022                      | 2022                         | 109 - Facultad de Economía y Empresa | 5 - Grado       | 417 - Graduado en Economía | 761643 Xxxxx               | Yyyyy            | Zzzzzz  | 5,53                      | 132                  | 48   |
| 16/06/2022                      | 2022                         | 109 - Facultad de Economía y Empresa | 5 - Grado       | 417 - Graduado en Economia | 568358 Xxxxx               | Yyyyy            | Zzzzzz  | 5,51                      | 48                   | 40   |
| 16/06/2022                      | 2022                         | 109 - Facultad de Economía y Empresa | 5 - Grado       | 417 - Graduado en Economia | 776785 Xxxxx               | Ywww             | Zzzzzz  | 4.86                      | 168                  | 42   |

### **10. LISTADO ASIGNACIÓN CITAS**

Pichamos en "Listado asignación citas" y se nos muestra la siguiente pantalla:

| LISTADO ASIGNACIÓN CITAS    |                                            |                  |                                   |  |  |  |  |  |
|-----------------------------|--------------------------------------------|------------------|-----------------------------------|--|--|--|--|--|
| Año académico Centro        | 2022/23-0 V<br>103 - F. Filosofía y Letras | v                |                                   |  |  |  |  |  |
| Actividad desde             | Admisión Grados 1ª fase 🗸 🗸                | Actividad hasta  | Matricula 2º Semestre 🗸 🌾         |  |  |  |  |  |
| Agrupación desde            | Estudios avanzados arte 🗸                  | Agrupación hasta | Estudios avanzados arte 🗸 💅       |  |  |  |  |  |
| Periodo desde               | pruebaadmisisept550mater 🗸                 | Periodo hasta    | pruebamasterestudiosavanzarte 🗸 🚧 |  |  |  |  |  |
| Incluir citaciones manuales | ○ No ○ Si                                  |                  |                                   |  |  |  |  |  |
| Campo obligatorio           | 0                                          |                  |                                   |  |  |  |  |  |
|                             | S Limiter                                  | A Arentar        |                                   |  |  |  |  |  |

La asignación de citas genera un listado Excel que tiene los datos de la cita asignada al alumno.

Podemos volver a generar esa información a partir de este nuevo menú.

El funcionamiento es el habitual, seleccionamos el año académico para el que hayamos lanzado la cita, elegimos la actividad/actividades que nos interese y el rango de agrupación de planes para el que queramos obtener la información de cita, así como el periodo o periodos que nos interesen.

Como es habitual la selección de cada parámetro delimita las opciones del siguiente, es decir si seleccionamos la Actividad de "Admisión Máster de julio" en la selección de Agrupación de planes sólo nos saldrán aquellas agrupaciones que existan para esta actividad y así sucesivamente.

Una vez que hayamos definido la búsqueda aceptamos y nos llevará la pantalla de Consola Gestión de Colas e Impresión, aceptamos y cuando finalice el proceso podremos, como siempre, recogerlo en el menú de "Listados", también como es habitual podemos enviárnoslo por correo. El listado tiene los siguientes campos y formato:

| LISTADO      | D ASIGNACIÓN CI             | TAS             |                  |                         |                                                                        |                               |                  |                  |            |
|--------------|-----------------------------|-----------------|------------------|-------------------------|------------------------------------------------------------------------|-------------------------------|------------------|------------------|------------|
| Año académic | o 2022                      |                 |                  |                         |                                                                        |                               |                  |                  |            |
| Semestre     | 0                           |                 |                  |                         |                                                                        |                               |                  |                  |            |
| Centro       | 103 - F. Filosofía y Letras |                 |                  |                         |                                                                        |                               |                  |                  |            |
| NIP          | Nombre                      | Primer Apellido | Segundo Apellido | Actividad               | Plan                                                                   | Periodo                       | Fecha Desde      | Fecha Hasta      | Nota media |
| 78076        | 1 Хххох                     | Yуууу           | Zzzzzz           | 2-Admisión Máster Julio | 550-Máster Universitario en Estudios<br>Avanzados en Historia del Arte | pruebamasterestudiosavanzarte | 20/06/2022 12:10 | 21/06/2022 23:59 | 7          |
| 77863        | 9 Xxxxx                     | Үуууу           | Zzzzzz           | 2-Admisión Máster Julio | Avanzados en Historia del Arte<br>550-Máster Universitario en Estudios | pruebamasterestudiosavanzarte | 20/06/2022 13:50 | 21/06/2022 23:59 |            |
| 77640        | 6 Xxxxx                     | Y <b>уууу</b>   | Zzzzzz           | 2-Admisión Máster Julio | Avanzados en Historia del Arte<br>550-Máster Universitario en Estudios | pruebamasterestudiosavanzarte | 20/06/2022 8:50  | 21/06/2022 23:59 | 9          |
| 78548        | 2 Xxxxx                     | Y <b>уууу</b>   | Zzzzzz           | 2-Admisión Máster Julio | Avanzados en Historia del Arte<br>550-Máster Universitario en Estudios | pruebamasterestudiosavanzarte | 20/06/2022 9:40  | 21/06/2022 23:59 | 0          |
| 73847        | 7 Xxxxx                     | Y <b>уууу</b>   | Zzzzzz           | 2-Admisión Máster Julio | Avanzados en Historia del Arte                                         | pruebamasterestudiosavanzarte | 20/06/2022 11:20 | 21/06/2022 23:59 | 0          |

# 11. COMPROBACIÓN, ASIGNACIÓN, ELIMINACIÓN DE CITA INDIVIDUAL

Para comprobar la cita que se le ha dado a un alumno podemos ir a Matrícula-Mantenimientos-Datos alumno.

Buscamos el alumno como siempre y nos muestra la siguiente pantalla:

| Matrí cula > Mantenimientos > Mantenimiento | s Matrí cula > Datos alumno     |                                     |   |
|---------------------------------------------|---------------------------------|-------------------------------------|---|
| DATOS DEL ALUMNO                            |                                 |                                     |   |
| Nomb<br>NIP: 7                              | NIA:                            | DNI:                                |   |
| Seleccionar A                               | Numno Seleccionar M             | antenimiento Seleccionar Expediente |   |
| Año académico                               |                                 | -                                   |   |
| Año académico                               | 2022/23-0                       | \                                   | ~ |
| Contraer todo                               |                                 | Filtrar:                            |   |
| Configuración matrícula                     |                                 |                                     | ^ |
| Prematrícula                                | Situación de residencia         |                                     |   |
| Configuración de grupos                     |                                 |                                     | ^ |
| Grupo fijo alum                             | no Asignación individual grupos |                                     |   |
| Citaciones                                  |                                 |                                     | ^ |
| Citaciones por expe                         | diente                          |                                     |   |

Pulsamos el botón de citaciones por expediente; seleccionamos el expediente correspondiente y nos aparecerá la siguiente pantalla

| Mantenimiento citaciones expediente |                       |                            |                         |             |                         |  |  |  |  |
|-------------------------------------|-----------------------|----------------------------|-------------------------|-------------|-------------------------|--|--|--|--|
| Nombre<br>DNI                       |                       | NIP                        |                         | NIA         |                         |  |  |  |  |
|                                     |                       |                            |                         |             |                         |  |  |  |  |
| Año académico                       | 2022/23-0             |                            |                         |             |                         |  |  |  |  |
| Centro                              | 103                   |                            |                         |             |                         |  |  |  |  |
| Plan                                | 550                   |                            |                         |             |                         |  |  |  |  |
| Tipo Autoservicio                   | A - Alta 🗸 🗸          |                            |                         |             |                         |  |  |  |  |
| Fecha Inicio                        |                       | dd/mm/aaaa                 |                         | Hora Inicio |                         |  |  |  |  |
| Fecha Final                         |                       | dd/mm/aaaa                 |                         | Hora Final  | :                       |  |  |  |  |
| Tipo Automatrícula                  | 2 - Automatrícula Sig | m@ ~                       |                         |             |                         |  |  |  |  |
| 🔊 Votver 🖉 🖉 Limpiar 🛄 Grabar       |                       |                            |                         |             |                         |  |  |  |  |
|                                     | Tipo Au               | toservicio Fecha Hora Inic | io Fecha Hora Final     |             | Tipo Automatrícula      |  |  |  |  |
| × 0 🖪 🗹 i                           | P                     | A 28/06/2022 08:00         | .00 30/06/2022 08:00:00 |             | 2 - Automatrícula Sigm@ |  |  |  |  |

Como vemos allí está reflejada la cita del alumno, si lo deseamos podemos darla de baja y darle de alta una nueva manualmente. Esta cita asignada manualmente no tendrá ningún control, la podemos poner dónde consideremos oportuno indistintamente de que ese periodo ya lo tengamos lleno.

Para definir la cita manualmente en el Tipo de Automatrícula seleccionamos la opción 2-Automatrícula de sigma.

## **12. ASIGNACIÓN DE CITACIONES DESDE EXCEL**

Esta opción situada en Matrícula - Citaciones de Matrícula - Carga citas Excel permite cargar citas para los estudiantes desde un fichero excel, opción que puede usarse, por ejemplo, para los llamamientos. En este menú hay que elegir el tipo de autoservicio (Alta), el año académico en cuestión y cargar un fichero en formato EXCEL que contenga en la primera fila los títulos de las columnas: NIP, PLAN, CENTRO, FECHA INICIO y FECHA FIN. Da igual si están en mayúsculas o minúsculas.

#### Importante:

- El formato de las fechas será: DD/MM/AAAA hh:mm
- Solo se podrá usar esta opción para estudiantes que ya tengan acceso concedido.

Ejemplo de fichero:

|   | А      | В    | С      | D               | E                | F |
|---|--------|------|--------|-----------------|------------------|---|
| 1 | NIP    | PLAN | CENTRO | FECHA INICIO    | FECHA FIN        |   |
| 2 | 553611 | 272  | 103    | 25/07/2023 8:00 | 27/07/2023 23:59 |   |
| 3 | 645005 | 272  | 103    | 25/07/2023 8:15 | 27/07/2023 23:59 |   |
| 4 | 697615 | 272  | 103    | 25/07/2023 8:30 | 27/07/2023 23:59 |   |
| 5 | 735306 | 272  | 103    | 25/07/2023 8:45 | 27/07/2023 23:59 |   |
| 6 | 801131 | 272  | 103    | 25/07/2023 9:00 | 27/07/2023 23:59 |   |
| 7 |        |      |        |                 |                  |   |
| 8 |        |      |        |                 |                  |   |

#### **13.INFORMACIÓN AL ALUMNO: CONSULTA DE CITA**

Cuando el alumno accede a través de Secretaría Virtual a consultar su cita ve una pantalla con un mensaje personalizado dependiendo de la situación de su expediente, de que su centro haya o no asignado cita y de que su plan tenga o no control de cita.

|                                                                                 | Universidad<br>Zaragoza                                                                    |                                                                |
|---------------------------------------------------------------------------------|--------------------------------------------------------------------------------------------|----------------------------------------------------------------|
|                                                                                 | Consultar citaciones                                                                       |                                                                |
| Centro                                                                          | Plan                                                                                       | Periodo inicio matriculación                                   |
| 177 - Escuela Universitaria de Turismo                                          | 445 - Graduado en Turismo                                                                  | 01/09/17 09:30                                                 |
| Puede realizar su automatrícula en cu<br>el servicio de automatrícula de su cen | valquier momento del periodo oficial de mat<br>tro deberá personarse en el mismo en la fec | riculación. En caso de querer utilizar<br>ha y hora indicadas. |
|                                                                                 |                                                                                            | (Desconectarse                                                 |

Los mensajes que se pueden visualizar son:

- Plan sin control de cita que no ha citado a sus alumnos Puede realizar su automatrícula en cualquier momento del periodo oficial de matriculación que le corresponda según calendario académico.
- Plan con control de cita y alumno con cita asignada

Puede realizar su automatrícula a partir de la fecha indicada y hasta la finalización del plazo oficial de matrícula que le corresponda según calendario académico.

• Plan con control de cita y alumno al que no se le ha asignado cita

No consta ninguna cita asignada a su expediente. Por favor, póngase en contacto con la secretaría de su centro para subsanar esta situación.

#### • Plan sin control de cita que ha citado a sus alumnos

Puede realizar su automatrícula en cualquier momento del periodo oficial de matriculación que le corresponda según calendario académico.

#### • Alumno sin expediente

No se encuentran expedientes que permitan la matrícula, por favor, póngase en contacto con la secretaría de su centro.